## CTS-DOL

How to contact external users on Microsoft Teams

## Contacting External Users on Microsoft Teams

- 1. Login into Microsoft Teams (see cts\_install\_microsoft\_teams.pdf)
- 2. Click on new chat  $\square$  on the chat page.
- 3. Enter the contact's email address in the address bar.
- 4. Select the user's name.
- 5. Send a message to the user to begin your conversation.